Class III COMPUTER SCIENCE WORKSHEET – Chapter 5 (Oct – Nov 2013-2014)

Note: Syllabus for Unit Test (FA3-December 2013)  $\rightarrow$  Chapter 5 (MCQ)

# CHAPTER 5:

**<u>1. Identify the parts of the MS Paint window given below:</u>** 

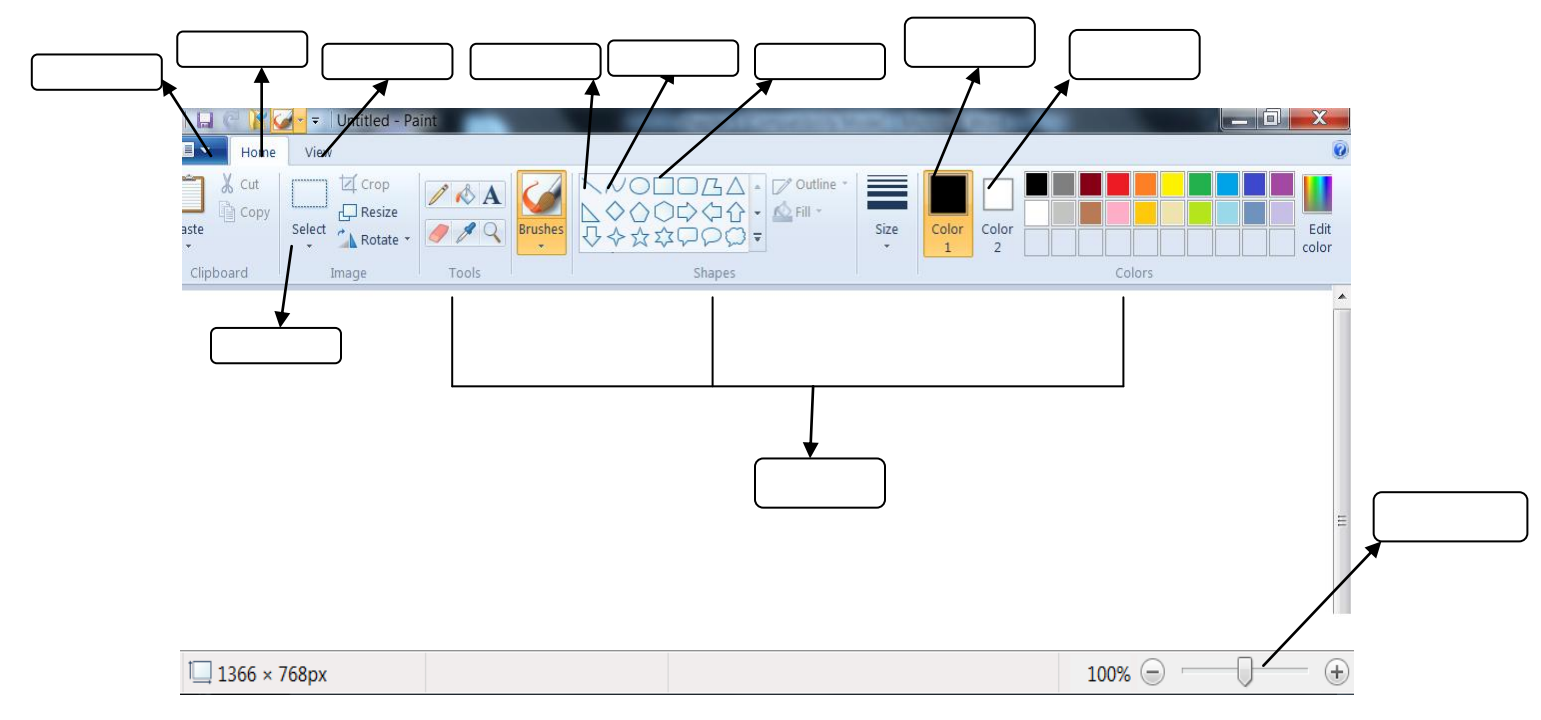

## **Q2. Identify the tools given below:**

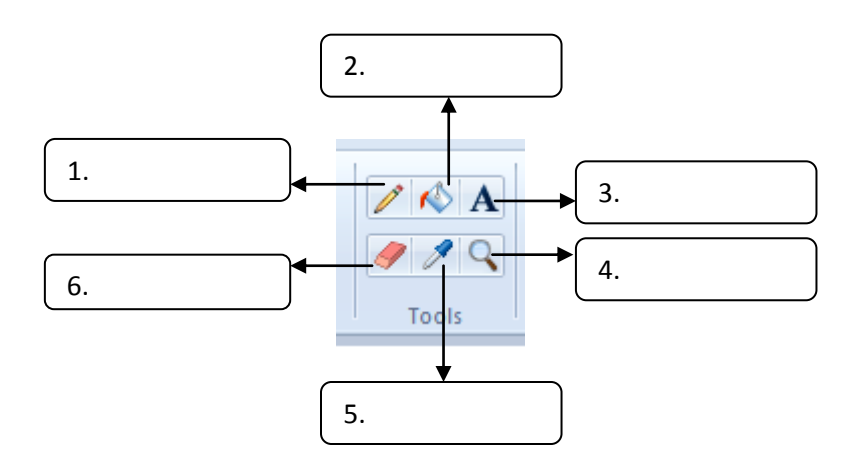

#### Q3. Fill in the blanks:

- 1. To open Paint program click on Start > All Programs > \_\_\_\_\_ > Paint.
- 2. \_\_\_\_\_\_ tool is used to select a colour from an existing object and fill it in another object.

- 5. \_\_\_\_\_ tool is used to type text in the drawing area.
- 6. \_\_\_\_\_\_ is used to used to erase a part of a drawing.
- 7. \_\_\_\_\_\_ is used to fill colour in a closed object.
- 8. \_\_\_\_\_ and \_\_\_\_\_ are the two tabs in the Paint window.
- 9. \_\_\_\_\_ button is used to change the thickness of a line.
- 10. \_\_\_\_\_ button shows the background colour.
- 11. \_\_\_\_\_ button shows the foreground colour.
- 12. \_\_\_\_\_ tool is used for free-hand drawing.
- 13. \_\_\_\_\_ tool is used to look the picture in the magnified form.
- 14. \_\_\_\_\_\_ tool is used to rotate or turn the selected picture horizontally or vertically.
- 15. \_\_\_\_\_ means to increase the view size of the object on the screen in any ratio.

### **Q4.** Write the keyboard shortcuts for the following:

- 1. To open a new file \_\_\_\_\_
- 2. To open an existing file or drawing \_\_\_\_\_
- 3. To save a file or drawing \_\_\_\_\_
- 4. Undo \_\_\_\_\_
- 5. Redo \_\_\_\_\_
- 6. To add ruler \_\_\_\_\_

# **CHAPTER 7:**

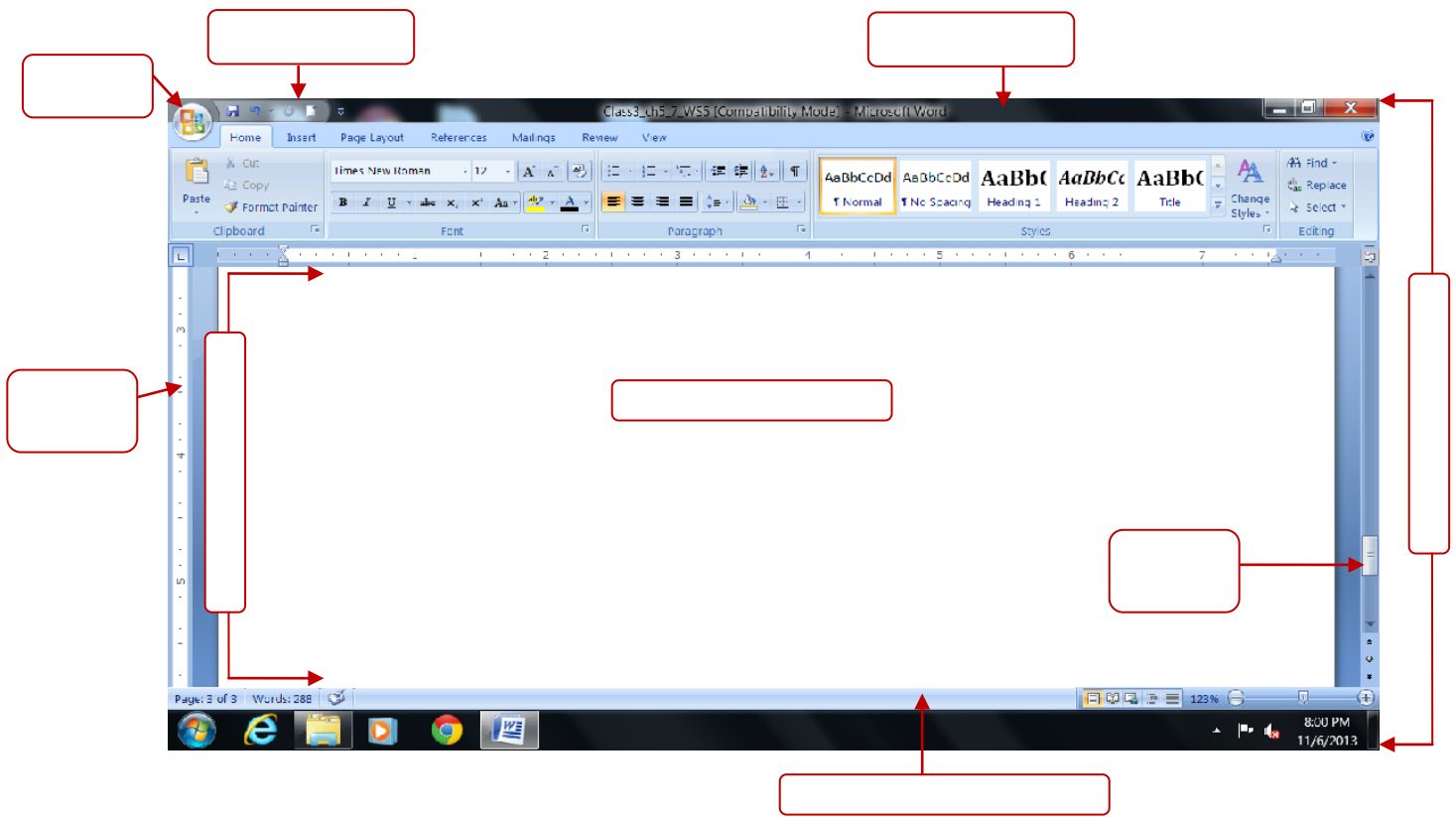

## Q5. Identify the parts of the MS Word 2007 window given below:

### **Q6. Identify the components of MS Word 2007**

- 1. MS Word displays \_\_\_\_\_\_ window and \_\_\_\_\_\_ window.
- 2. The \_\_\_\_\_\_ window helps the user to communicate with the MS Word program.
- 3. The \_\_\_\_\_\_ window is used for typing, editing and formatting the text.
- 4. The \_\_\_\_\_\_ displays the name of the current document and application.
- 5. \_\_\_\_\_\_ toolbar provides access to commands we frequently use.
- 6. The area where you can type, edit and format the text is called \_\_\_\_\_\_ area.
- 7. \_\_\_\_\_\_ is the parent software of MS Word.
- 8. \_\_\_\_\_\_ is the default name for a blank document.

## **<u>Q7. Write the keyboard shortcuts for the following:</u>**

- 1. To print file \_\_\_\_\_\_
- 2. To exit MS Word \_\_\_\_\_
- 3. To close a document \_\_\_\_\_
- 2. To open an existing file \_\_\_\_\_
- 3. To save a file \_\_\_\_\_

## **<u>Q8. Answer the following:</u>**

- 1. Write the steps to open an existing file?
- 2. Write any two methods to save a file?
- 3. Which scrollbar allows you to move up and down in a document?
- 4. Which toolbar provides you with access to commands which you frequently use?
- 5. What is the use of Application window and Document window?

# ANSWERS

## Class III COMPUTER SCIENCE WORKSHEET – Chapter 5 (Oct – Nov 2013-2014)

Note: Syllabus for Unit Test (FA3-December 2013)  $\rightarrow$  Chapter 5 (MCQ)

# **CHAPTER 5:**

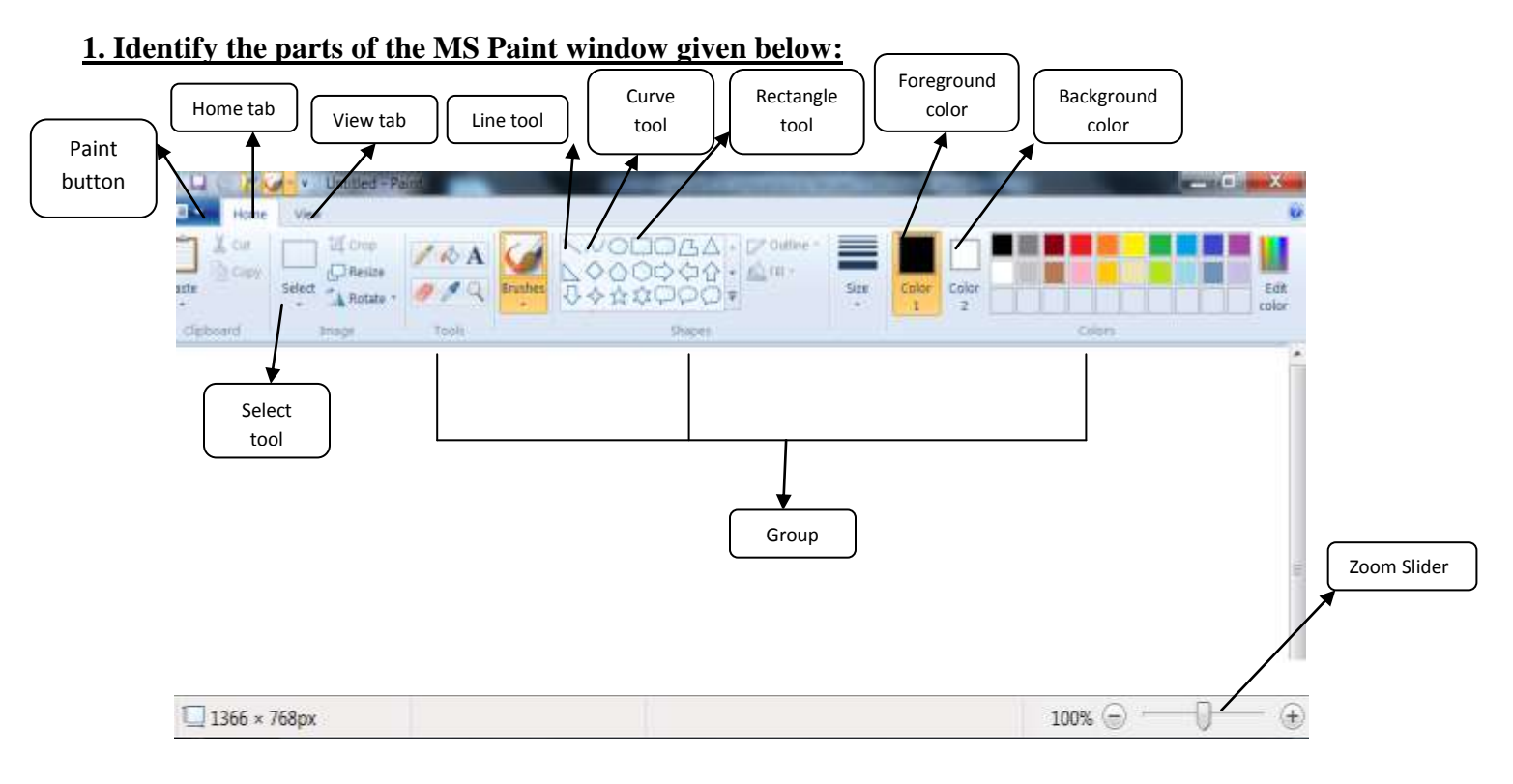

## **Q2.** Identify the tools given below:

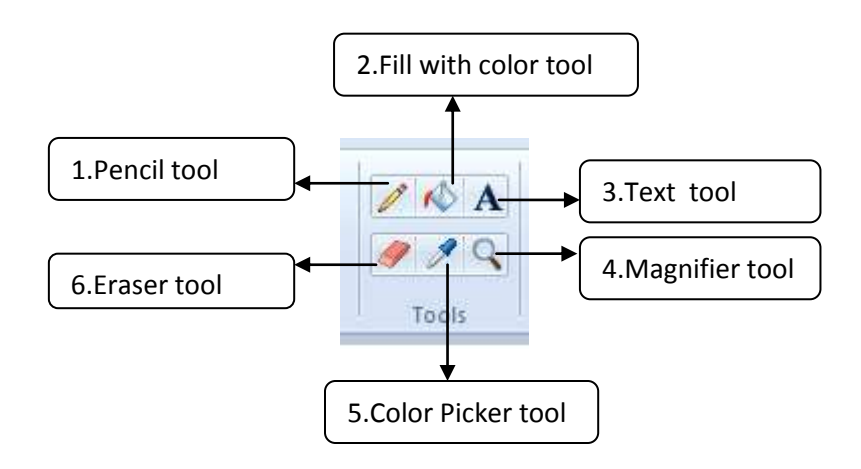

#### Q3. Fill in the blanks:

- 1. To open Paint program click on Start > All Programs > <u>Accessories</u> > Paint.
- 2. <u>Color Picker</u> tool is used to select a colour from an existing object and fill it in another object.
- 3. <u>Rectangular</u> selection tool is used select any square or rectangular part of the picture.
- 4. Free form selection tool is used select any irregularly shaped part of the picture.
- 5. <u>Text</u> tool is used to type text in the drawing area.
- 6. Eraser tool is used to used to erase a part of a drawing.
- 7. <u>Fill with color tool</u> is used to fill colour in a closed object.
- 8. <u>Home</u> and <u>View</u> are the two tabs in the Paint window.
- 9. <u>Size</u> button is used to change the thickness of a line.
- 10. <u>Color 2</u> button shows the background colour.
- 11. <u>Color1</u> button shows the foreground colour.
- 12. Pencil tool is used for free-hand drawing.
- 13. <u>Magnifier</u> tool is used to look the picture in the magnified form.
- 14. Rotate tool is used to rotate or turn the selected picture horizontally or vertically.
- 15. Zoom means to increase the view size of the object on the screen in any ratio.

#### **Q4.** Write the keyboard shortcuts for the following:

- 1. To open a new file  $\underline{Ctrl + N}$
- 2. To open an existing file or drawing  $\underline{Ctrl} + \underline{O}$
- 3. To save a file or drawing  $\underline{Ctrl + S}$
- 4. Undo  $\underline{Ctrl + Z}$
- 5. Redo  $\underline{Ctrl + Y}$
- 6. To add ruler  $\underline{Ctrl + R}$

# **CHAPTER 7:**

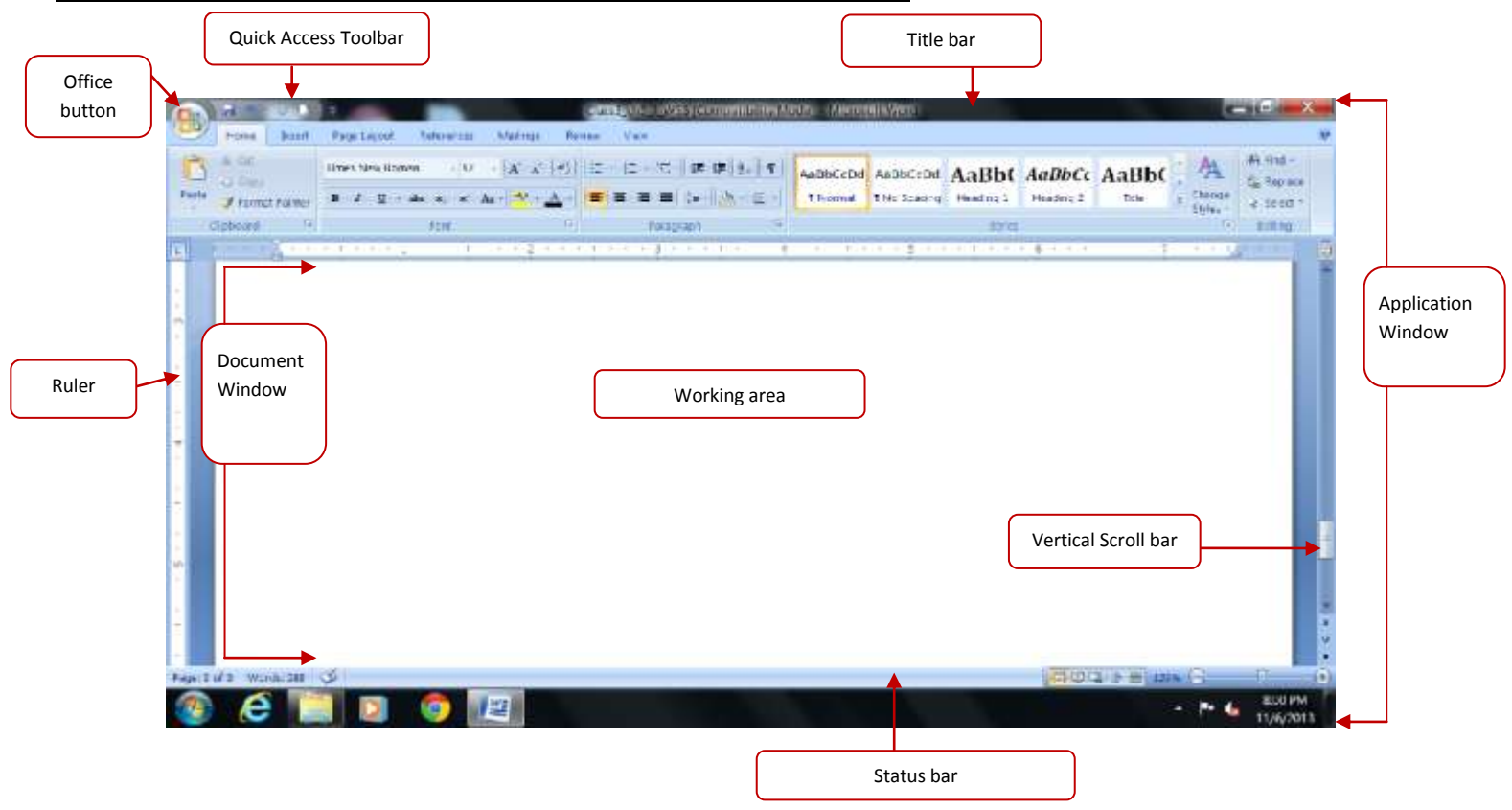

## Q5. Identify the parts of the MS Word 2007 window given below:

### **Q6.** Identify the components of MS Word 2007

- 1. MS Word displays Application window and Document window.
- 2. The Application window helps the user to communicate with the MS Word program.
- 3. The <u>Document</u> window is used for typing, editing and formatting the text.
- 4. The <u>title bar</u> displays the name of the current document and application.
- 5. Quick Access toolbar provides access to commands we frequently use.
- 6. The area where you can type, edit and format the text is called working area.
- 7. <u>MS Office</u> is the parent software of MS Word.
- 8. Document 1 is the default name for a blank document.

## **Q7.** Write the keyboard shortcuts for the following:

- 1. To print file  $\underline{Ctrl + P}$
- 2. To exit MS Word Alt + F4
- 3. To close a document Ctrl + W
- 4. To open an existing file  $\underline{Ctrl} + \underline{O}$
- 5. To save a file  $\underline{Ctrl + S}$

#### **Q8.** Answer the following:

**1**. Write the steps to open an existing file?

Ans: Select Open option from the Office button. Select the document name from the Open dialog box and then click on the Open button. The selected file will be opened.

2. Write any two methods to save a file?

Ans: Method 1: Click on the Save button on the Quick Access toolbar. Save As dialog box will be opened. Type the filename in the filename box and click on the Save button.

Method 2: Click on the Office button and select the Save option. Save As dialog box will be opened. Type the filename in the filename box and click on the Save button.

3. Which scrollbar allows you to move up and down in a document?

#### Ans: Vertical scroll bar

4. Which toolbar provides you with access to commands which you frequently use?

Ans: Quick Access toolbar

5. What is the use of Application window and Document window?

Ans: Application window helps the user to communicate with the MS Word program. The Document window is used for typing, editing and formatting the text.